# Chapter 4 : " Advanced Information "

This chapter describes more information about your Disk Array. The following items are describes in detail.

- Memory Expansion
- RAID Controller
- Updating Firmware

## Memory Expansion

Your Disk Array comes with 64MB of memory that is expandable to a maximum of 512MB.

These expansion memory module can be purchased from your dealer.

- Memory Type: 3.3V PC100/133 SDRAM 144pin DIMM.
- Memory Size : Supports 144pin DIMMs of 64MB, 128MB, 256MB or 512MB.
- Height : 1.15 Inches ( 29.2 mm ).

| 64MB  | 8(8Mx8), 8(4Mx16) or 4(8Mx16)             |
|-------|-------------------------------------------|
| 128MB | 16(8Mx8), 8(16Mx8), 8(8Mx16) or 4(16Mx16) |
| 256MB | 16(16Mx8), 8(32Mx8) or 8(16Mx16)          |
| 512MB | 16(32Mx8)                                 |
|       |                                           |

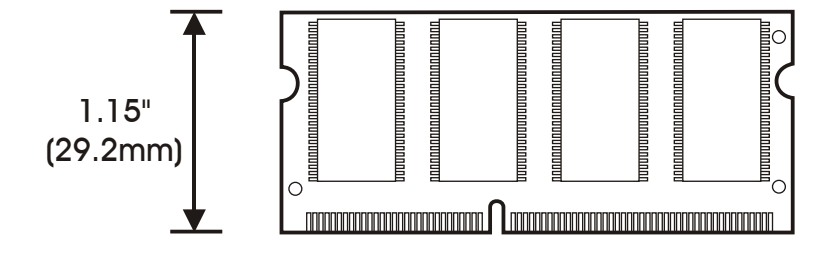

- Installing Memory Modules :
  - 1. Unscrew & Remove cover

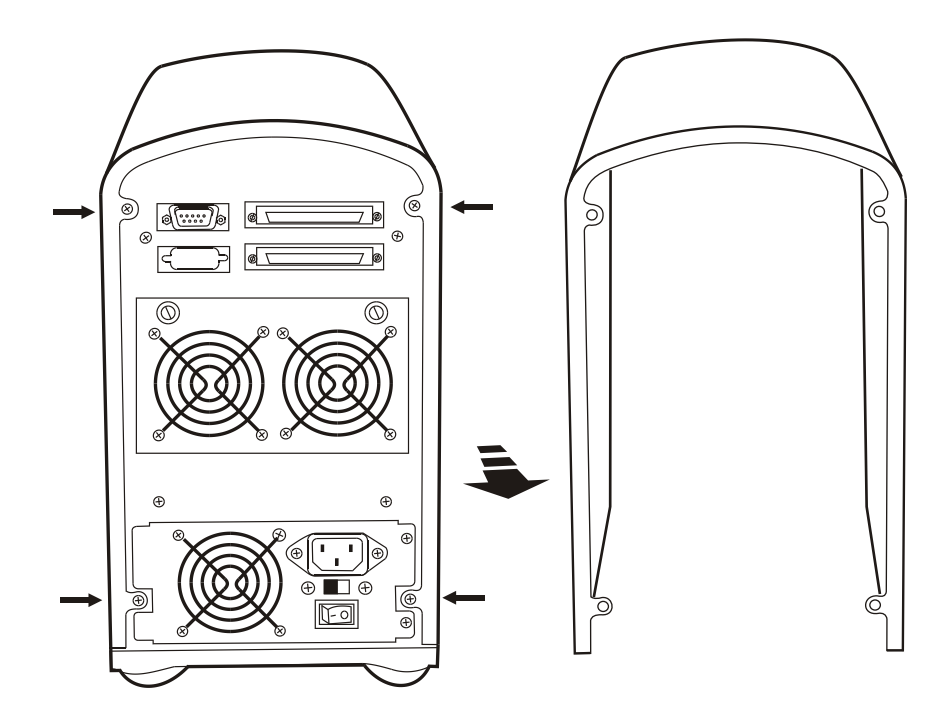

### Unscrews

Figure : Remove Cover

#### 2. Install the memory

- a. The DIMM memory modules will only fit in one orientation.
- b. Press the memory module firmly into socket from a 45 degree angle, make sure that all the contacts are aligned with the socket.
- c. Push the memory module forward to a horizontal position.

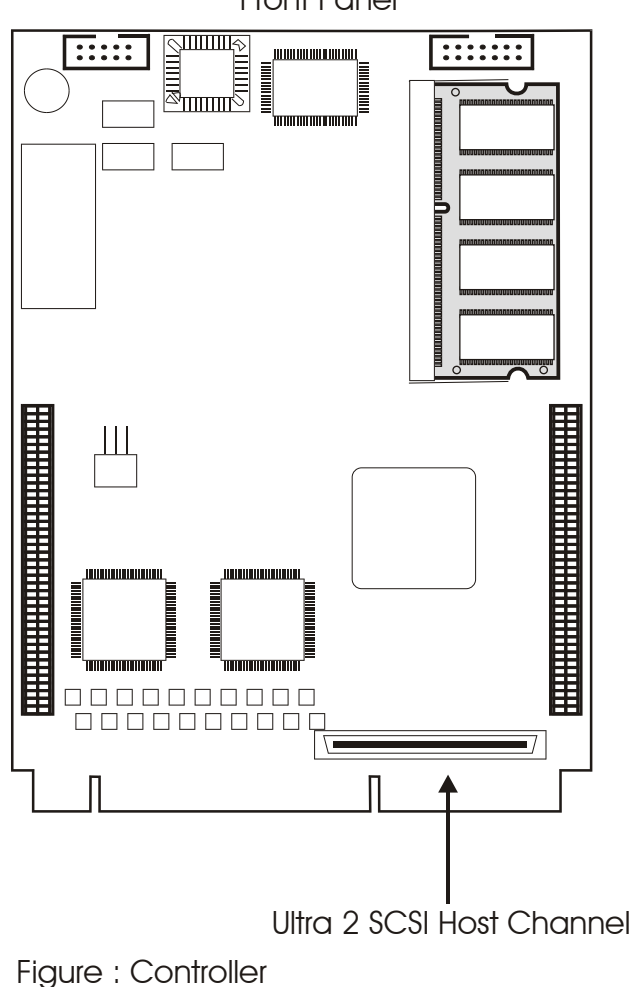

Front Panel

### Advanced Information

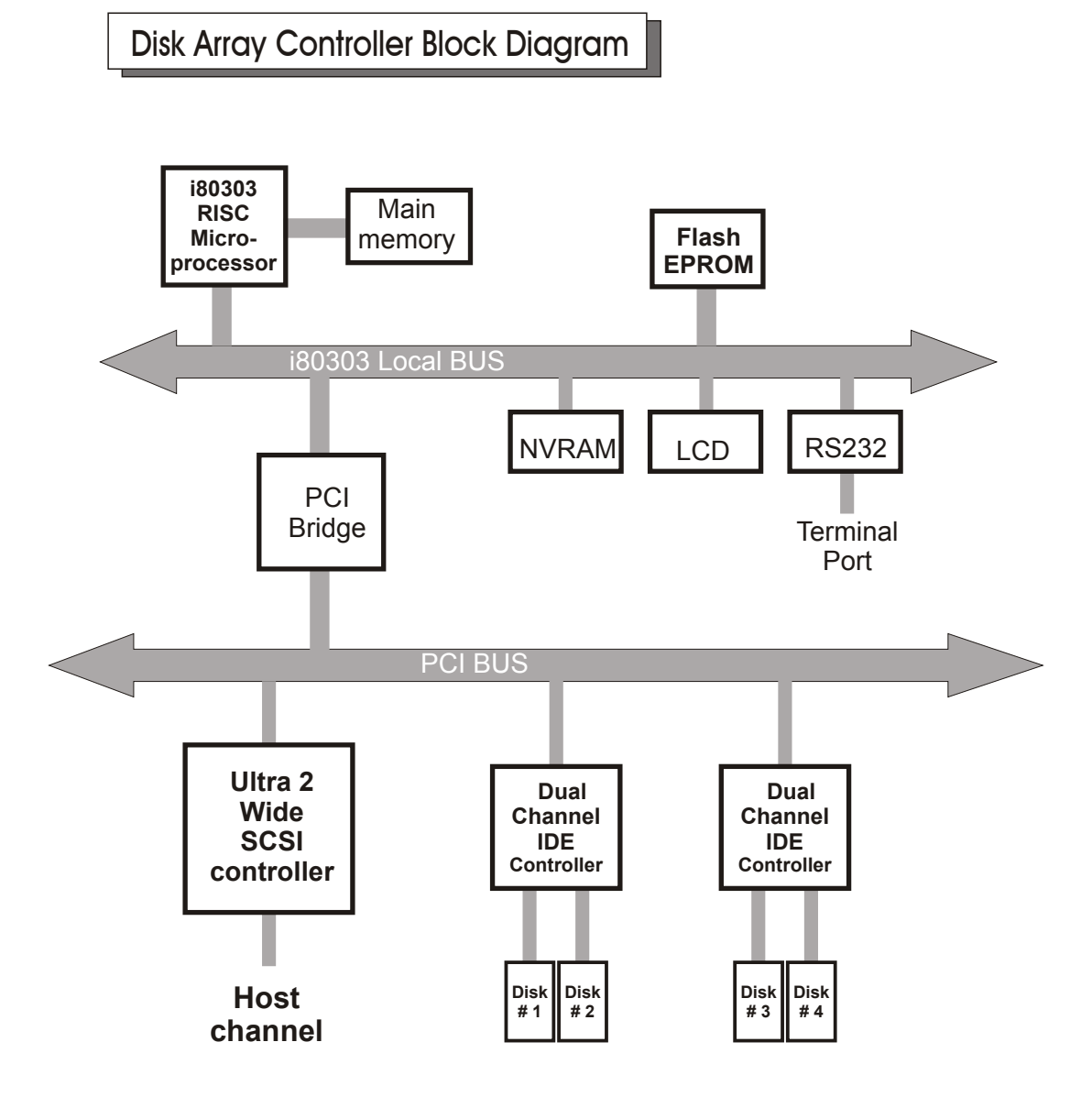

Updating Firmware

### 1. Setup your VT100 Terminal

Please configure the VT100 terminal setting to the values shown below :

VT100 terminal ( or compatible ) set up

| Connection | Serial Port ( COM1 or COM2 ) |
|------------|------------------------------|
| Protocol   | RS232 ( Asynchronous )       |
| Cabling    | Null-Modem cable             |
| Baud Rate  | 115,200                      |
| Data Bits  | 8                            |
| Stop Bit   | ]                            |
| Parity     | None                         |

# Setup VT100 Terminal

### Example : Setup VT100 Terminal in Windows®

Step 1.

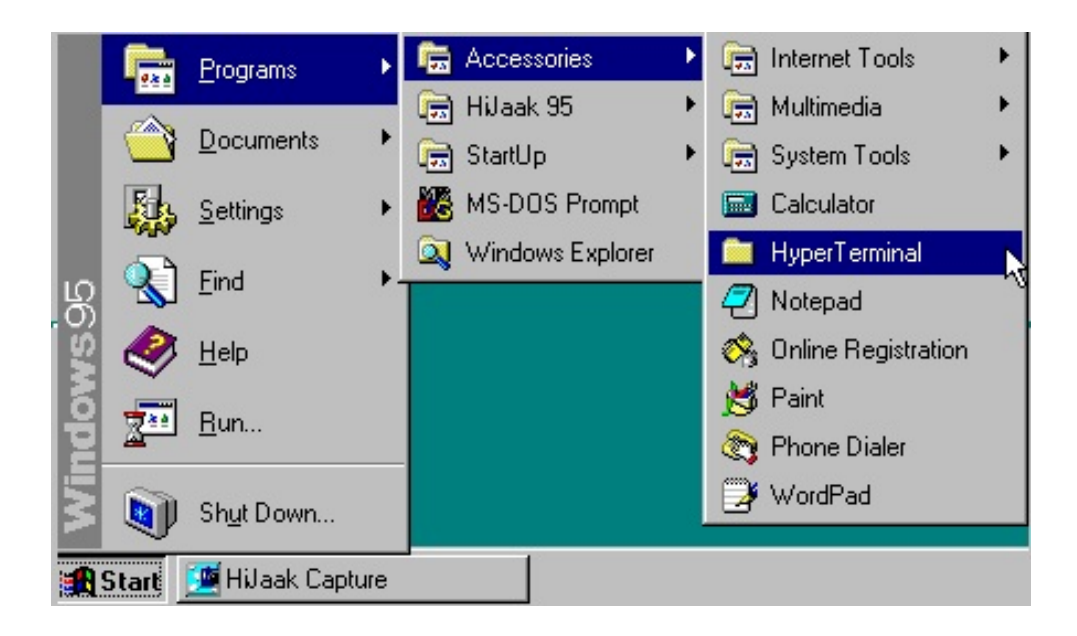

Step 2.

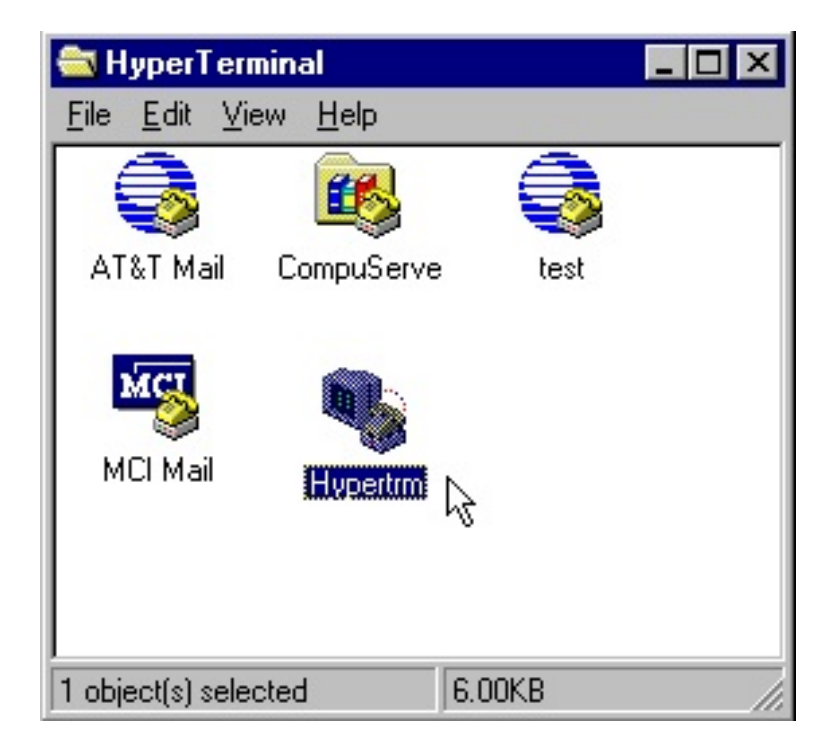

Step 3. Enter a name for your Terminal.

| New Connection - Hy            | perTerminal                                                                                                    |                           |
|--------------------------------|----------------------------------------------------------------------------------------------------|---------------------------|
| <u>File Edit View Call Ira</u> | ansfer <u>H</u> elp                                                                                                    |                           |
| 02 8 8                         | 8                                                                                                    |                           |
|                                | Connection Description                                                                                                    | ? ×                       |
| -                              | New Connection                                                                                                    |                           |
|                                | Enter a name and choose an icon for the cor<br>Name:<br>RAID                                                                                                    | onnection:                |
|                                | Loon<br>Solution (1997) (1997) ( |                           |
|                                | ОК                                                                                                    | Cancel                    |
| Disconnected                   | Auto detect SCROLL CAP                                                                                                    | PS NUM Capture Print echo |

Step 4. Select a connecting port in your Terminal.

| D <b>e 93 -</b> D2 |                                           | 212                           |  |
|--------------------|-------------------------------------------|-------------------------------|--|
| -                  | RAID                                      |                               |  |
|                    | Enter details for the phone r             | number that you want to dial: |  |
|                    | Country code: United Sta<br>Area code: 02 | ates of America (1)           |  |
|                    | Phone number:                             | Com1                          |  |
|                    |                                           | 0K Cancel                     |  |
|                    |                                           |                               |  |

#### Step 5. Port parameter settings

| COM1 Properties         | ? ×              | 1   |
|-------------------------|------------------|-----|
| Port Settings           |                  |     |
| Bits per second: 115200 |                  | - 1 |
| Data bits: 8            | ×                |     |
| Earity: None            |                  |     |
| Stop bits: 1            |                  |     |
| Elow control: None      | ×                | - 1 |
| Advanced                | Restore Defaults | - 1 |
| OK Car                  | icel Apply       |     |

Step 6.

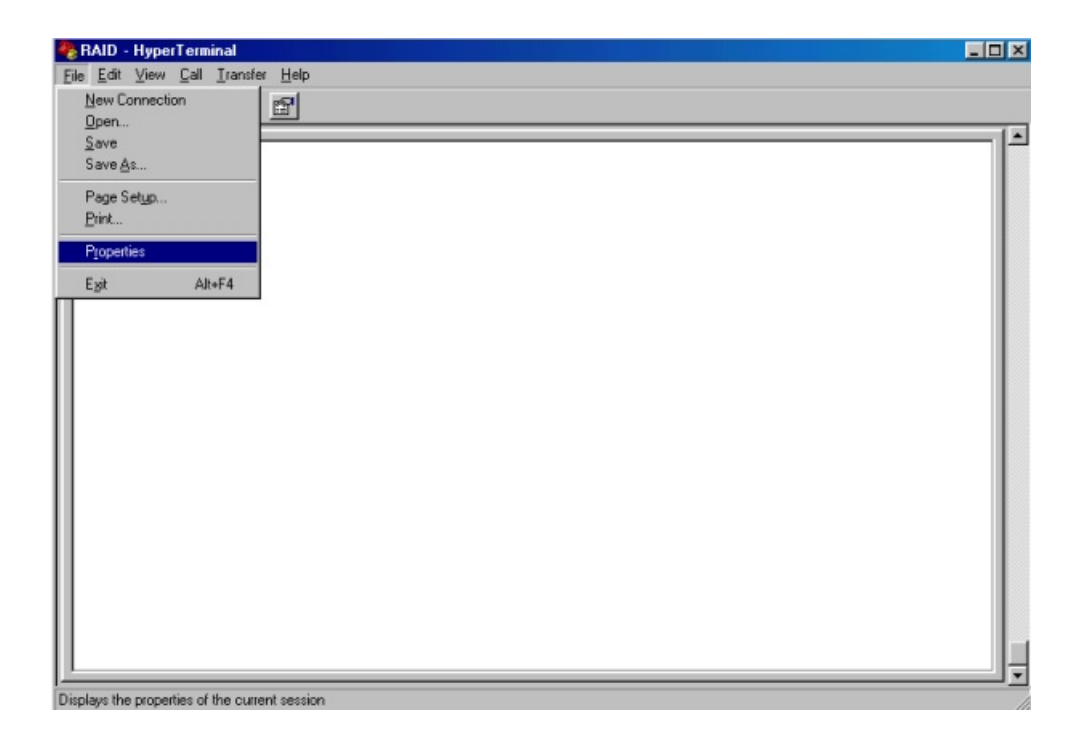

#### Step 7. Select emulate VT100 mode

| RAID - HyperTerminal<br>Ele Edit View Call Iransfer Help |                                                                                                    |            |
|----------------------------------------------------------|----------------------------------------------------------------------------------------------------|------------|
| Ele Edit View Qall Iransfer Help                         | RAID Properties         Connect To       Settings         Function, arrow, and ctil keys act as         Image: Settings         Image: Settings         Backspace key sends         Image: Settings         Image: Settings         Image: Settings         Settings         Image: Settings         Image: Setting </th <th>2 X</th> | 2 X        |
| Connected 0:01:45 VT100                                  | 19200 8-N-1 SCROLL CAPS NUM Capture                                                                                                    | Print echo |

After you have finished the VT100 Terminal setup, you may restart your Disk Array and press " Ctrl + D " keys ( in your Terminal )to link the Disk Array and Terminal together.

Press Ctrl

+

to display the disk array Monitor Utility

screen on your VT100 Terminal.

D

# Start to Update Firmware

1. Move the cursor to " Update ROM " and press "Enter".

| Z:Move Cursor, ESC:Exit, Enter:En | ter, Tab:Switch to Output Area<br>Move Cursor:AZSX, Tab:Switch to Menu Ar | ea      |
|-----------------------------------|---------------------------------------------------------------------------|---------|
| Moni                              | tor Utility v0.01P                                                        |         |
| LCD                               | OUTPUT                                                                    | 1       |
| No Configurat                     | ion  Host Chan 1 SCRIPT GOOD                                              | i II    |
| MENU                              | Host Chan 1: TEST OK                                                      | i i i   |
| +Main Menu+                       | Testing disk connection 1 2 OK.                                           | i li    |
| Re-Config RAID                    | Testing disk connection 4 3 OK.                                           | - î II. |
| RAID Level                        | Use LBA Mode                                                              | i i i   |
| Hot Spare Disk                    | DISK: #4 WDC WD800BB-00BSA0                                               | #       |
| Set SCSI ID                       | (C,H,S,M) = (155061, 16, 63, 16)                                          | #       |
| Termination                       | DMA Mode = $0x84$ 4                                                       | #       |
| Set Password                      | DISK: #1 WDC WD800BB-53BSA0                                               | #       |
| Save & Restart                    | (C,H,S,M) = (155061, 16, 63, 16)                                          | #       |
| Update ROM                        | DMA Mode = $0 \times 84$ 4                                                | #       |
| ++                                | DISK: #2 WDC WD800BB-00BSA0                                               | #       |
|                                   | (C,H,S,M) = (155061, 16, 63, 16)                                          | #       |
|                                   | DMA Mode = 0x84 4                                                         | #       |
|                                   | DISK: #3 WDC WD800BB-53BSA0                                               | #       |
|                                   | (C, H, S, M) = (155061, 16, 63, 16)                                       | #       |
|                                   | DMA Mode = $0 \times 84$ 4                                                | #       |
|                                   | Use NVRAM config info.                                                    | #       |
|                                   | RAID not configured!                                                      | #       |
|                                   | Hot-Plug function ready.                                                  | #       |

Warning !

Unpredictable results will occur if firmware update is attempted during Host computer and Disk Array activity. All activity to the controller should be stopped before updating firmware. 2. Press "Y" to download the new firmware and press "Y" again to confirm the Update.

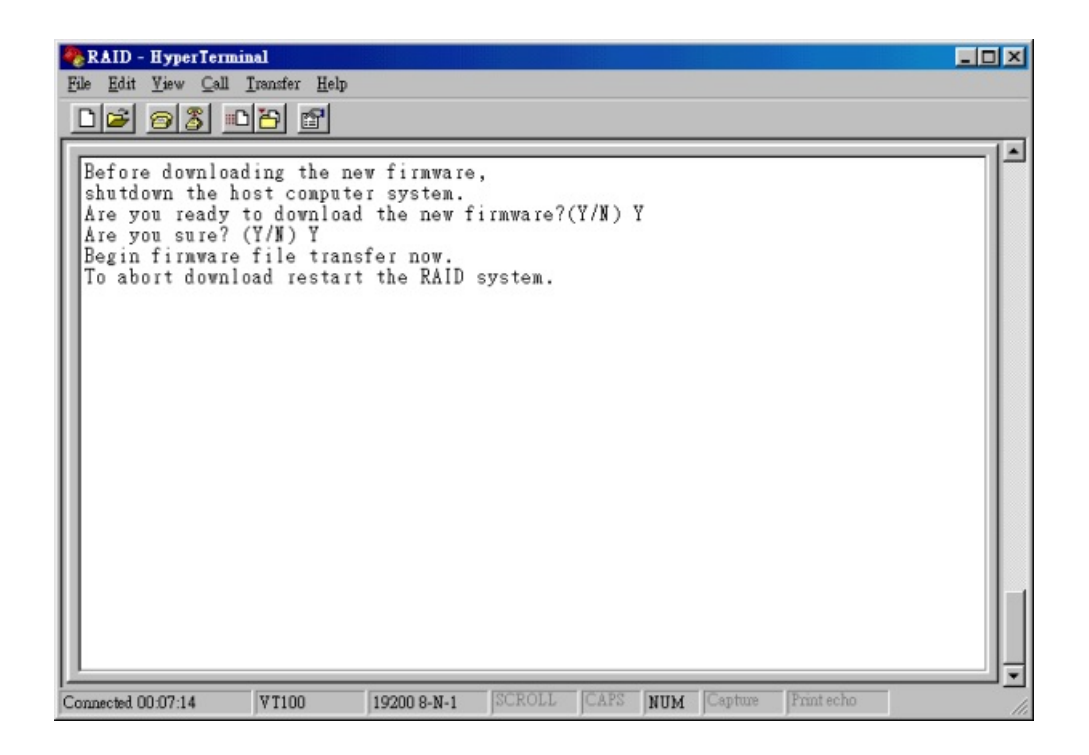

3. Select transfer " Send Text File " and press Enter.

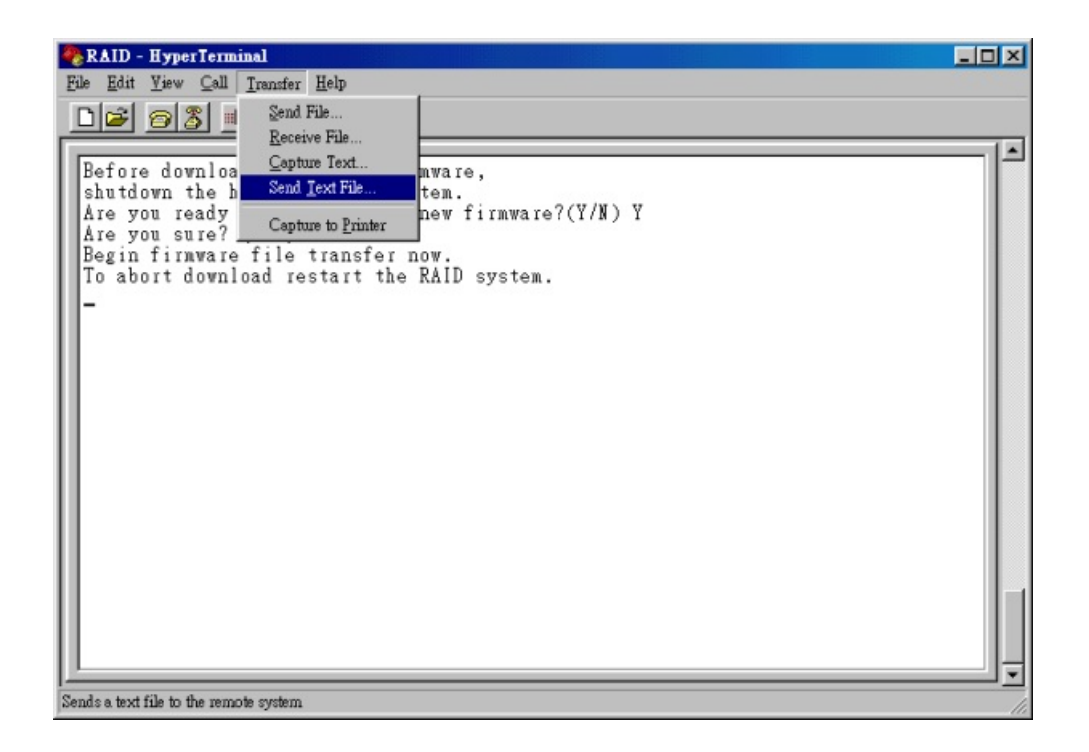

4. Locate the new Firmware file on your PC.

| 📚 RAID - HyperTerminal                                       | _D×          |
|--------------------------------------------------------------|--------------|
| Eile Edit View Çall Iransfer Help                            |              |
|                                                              |              |
|                                                              | -            |
|                                                              |              |
| Préses doubles din the new firmune                           |              |
| shutdown the host computer system.                           |              |
| Are you ready to download the new firmware?(Y/N) Y           |              |
| Are you sure? (Y/N) Y                                        |              |
| Begin firmware file transfer now.                            |              |
| To abort download restart the RAID system.                   |              |
| Send Text File ? 🗙                                           |              |
| Look in: 🔄 firmware 🔻 🔁 📝 💣 📰                                |              |
|                                                              |              |
|                                                              |              |
|                                                              |              |
|                                                              |              |
|                                                              |              |
|                                                              |              |
|                                                              |              |
|                                                              |              |
| File name: Itrmware                                          |              |
| Files of type: All files (*.*)  Cancel                       |              |
|                                                              |              |
|                                                              |              |
|                                                              | <del>,</del> |
| Connected 0:32:39 VT100 115200 8:N-1 SCROLL CAPS NUM Capture | Print echo   |

5. Press " Go " to confirm to download the new firmware.

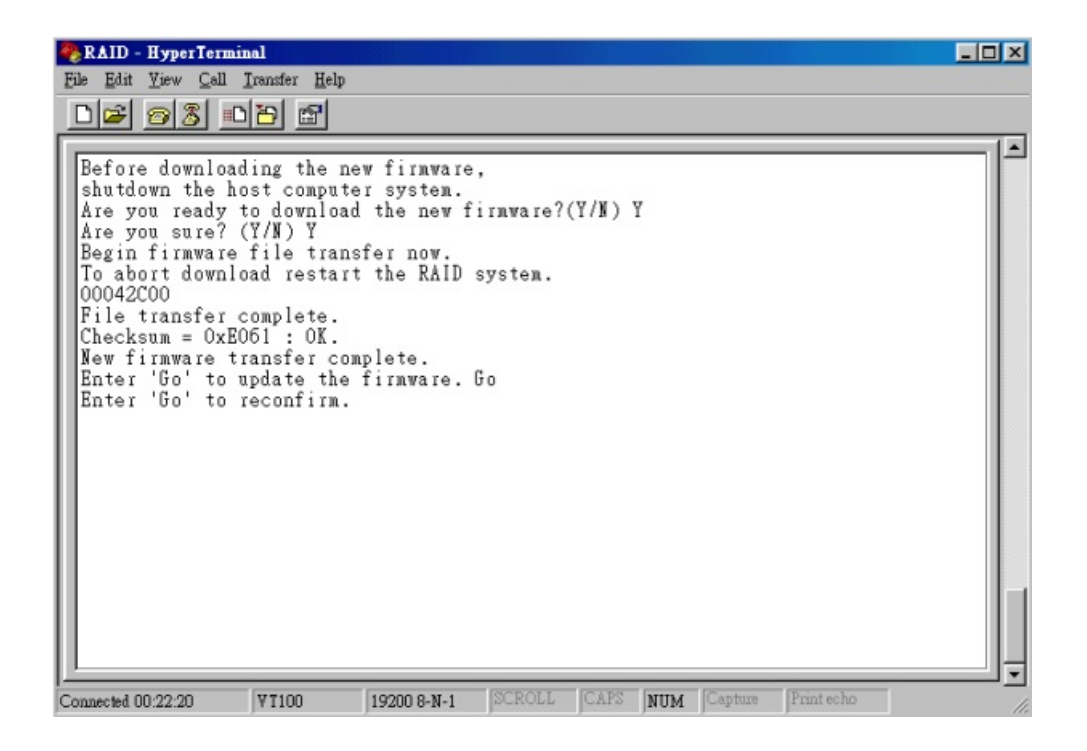

- 6. Type " **Go** " to reconfirm and the firmware will begin to be reprogrammed.
- 7. After verifying, please **restart the Disk Array** to activate the new firmware.

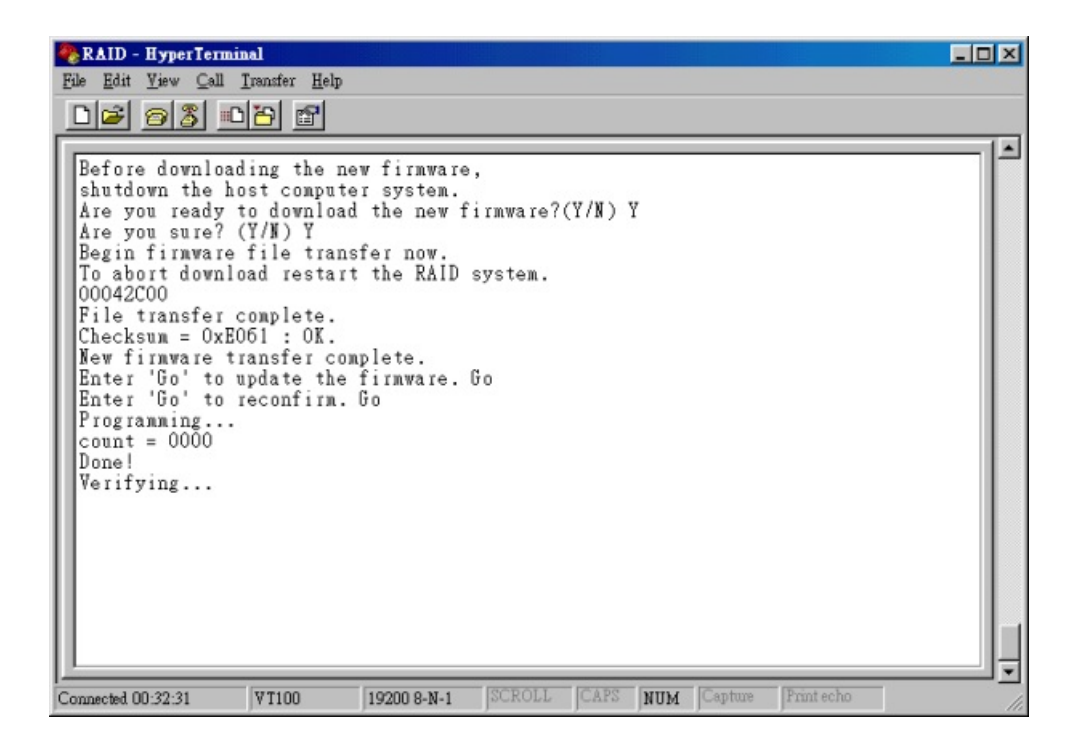